# 線上學習資源與平台

以下資源多可用教育雲帳號登入,師生都先申請教育雲帳號比較方便 教育雲帳號可以利用 OpenID 帳密設定後同步登入,沒有 OpenID 也可用個 人 FB 或 Gmail 方式申請

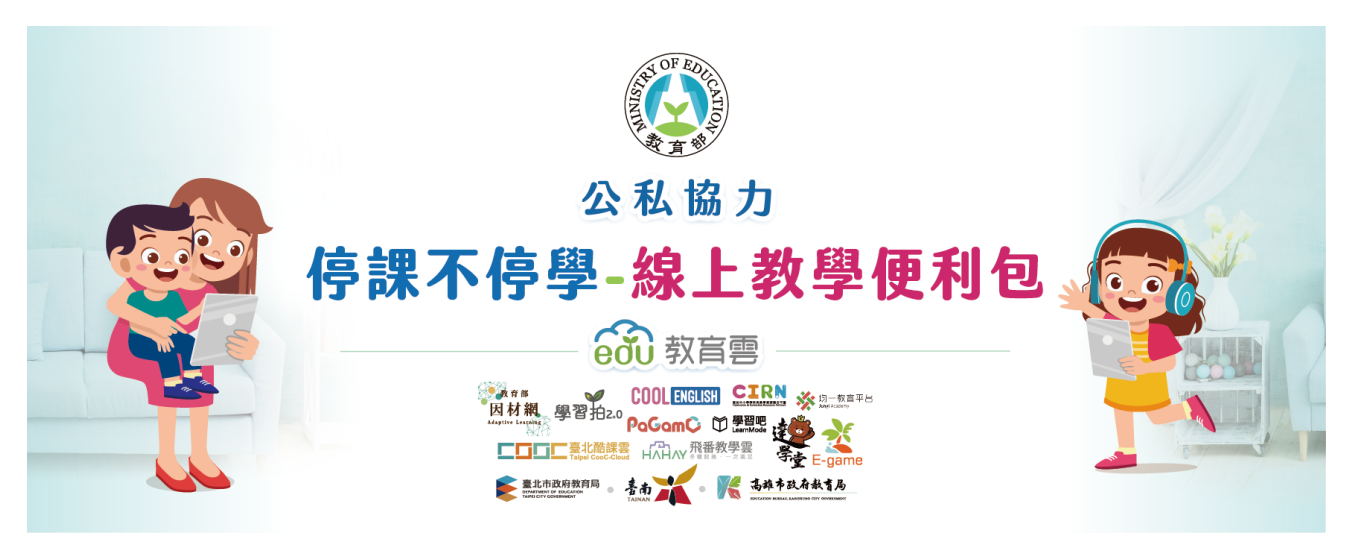

### https://learning.cloud.edu.tw/onlinelearning/#content-a

#### 一、線上教學資源

★教育雲 ★台北酷課雲 ★Cool English 英語學習平台 ★均一教育平台 ★PaGamO 平台(遊戲式孩子最愛) https://www.pagamo.org/ ★因材網 ★Learnmode 學習吧 ★愛學網 ★科普一傳十

https://cloud.edu.tw/ https://cooc.tp.edu.tw/ https://www.coolenglish.edu.tw/ https://www.junyiacademy.org/ https://adl.edu.tw/ https://www.learnmode.net/ https://stv.moe.edu.tw/ https://etrans.tw/

#### 二、出版商資源整理

| ★ 南一書局 | ★ <u>康軒書局</u> | ★翰林書局            |
|--------|---------------|------------------|
| ★ 龍騰書局 | ★ <u>泰宇書局</u> | ★ <u>三民、東大書局</u> |

# 中山老師的 Google 線上教室

國中部因為 G-suit 已經全部開通且啟用信箱,所以使用 G-suit 信箱開課 a\*\*\*\*@gm.kl.edu.tw 開課 學生 S\*\*\*\*@gm.kl.edu.tw 上課 高中部學生使用個人信箱進入 Google 教室,因此教師開課也須使用個人信箱 Gmail 帳號開課 Gmail 帳號上課

### 一、如何登入 google 教室進行設定?

(1)電腦登入

登入 a\*\*\*\*@gm.kl.edu.tw 帳號

點選右上角九個點點中的 classroom

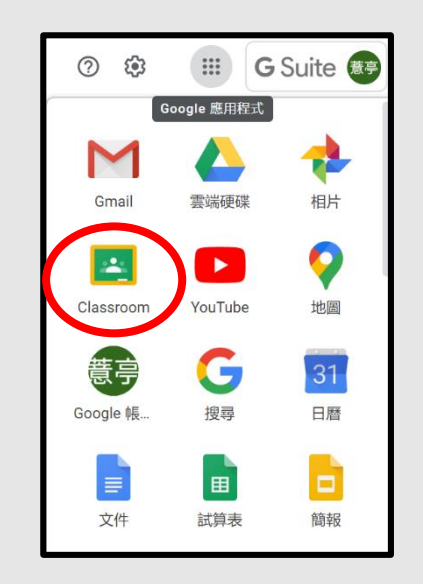

(2)手機登入

下載「googleclassroom」 APP 後 加入 s\*\*\*\*\*@gm.kl.edu.tw 帳戶 登進帳號就可以使用

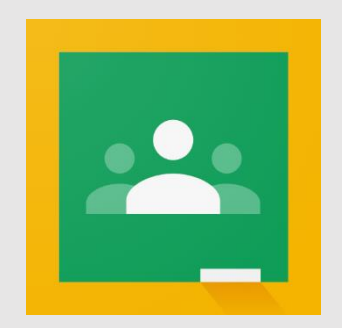

googleclassroom APP

登進教室後可以新增課程·若 a\*\*\*\*@gm.kl.edu.tw 的帳號無法新增課程·請告知資訊組 建議手機也下載 APP 可隨時查看

如何設定課程內容?影音教學請依集數學習

### 三、補充介紹:如何讓手機可收兩個以上的 google 信箱的信件?

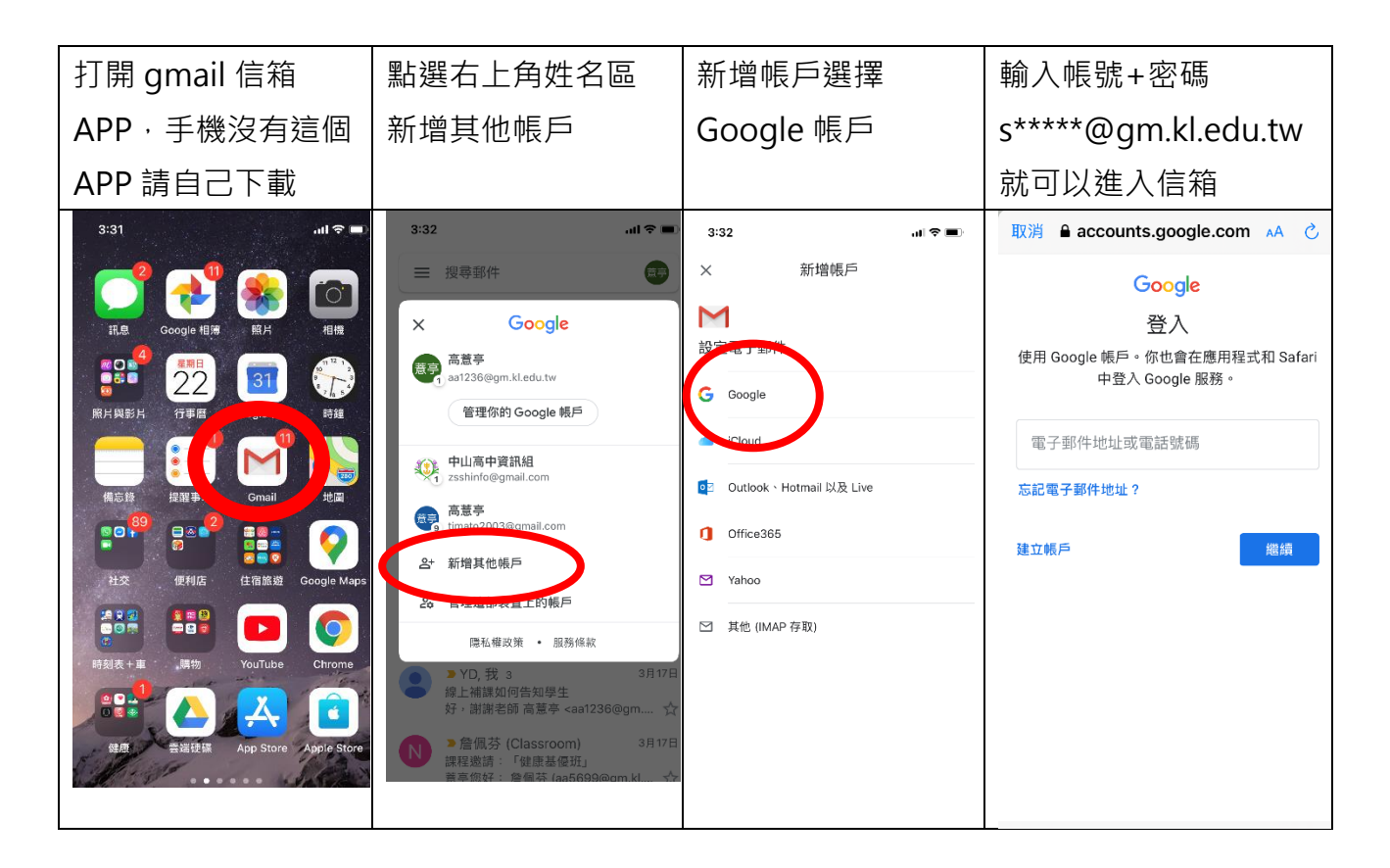

在原本帳戶下方,出現了剛剛新增的帳號,要切換回來原來信箱,只要按下小圓球,帳號又 會切回來,點選不同信箱就可以交替切換,可以比照這個方法再增加不同的信箱。

# 台北酷課雲簡介

- 師生利用教育雲帳號登入,較建議國三以上學生使用
- 介面內有內建 zoom,支援App,學習單元結構比 google 教室
  完整,裡面影片數量多可支援使用
- 因為不是國際性的網頁,壓力測試還要評估,許多師生湧入網頁 後服務速度恐有影響

### 3 分鐘認識酷課雲講義

酷課雲整體服務介紹影片

曾慶良老師設定教學影片(訂閱後依照集數慢慢看)

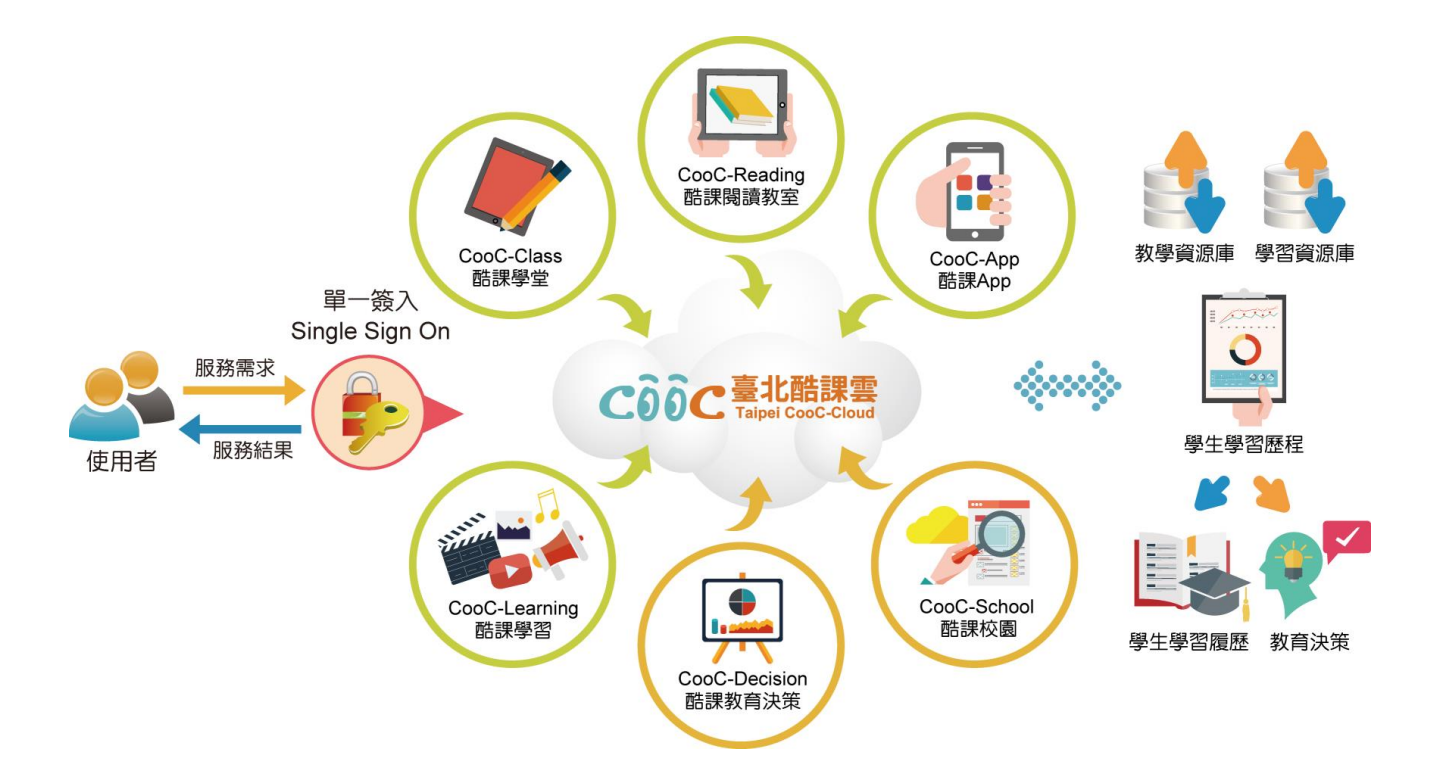

### 中山老師的直播教室

當您的課程要直播時,可利用 google classroom 公告教學時間, 並提供給學生直播會議代碼或連結。

國中學生有 G-suit,右上角九點點功能區有 google Meet 可直播 高中部學生無 G-suit 帳號,直播教學需登入自己帳號並經同意加入

### google Meet 直播

1.教師登入GSuite 帳號,點選右上角 meet 服務。
 2.輸入會議名稱,發起會議。
 3.確認麥克風、攝影機狀態,進入會議。
 4.傳送會議資訊給學生,點選連結即可加入視訊課程。
 5.確認參與同學,同意加入。

### Meet 設定詳細講義連結

### zoom 直播

(一)我是參加者 (參加線上會議者或者線上學習學生不需要註冊)

1.手機搜尋 zoom 後下載 app

2.電腦載點 https://zoom.us/download#client\_4meeting
 電腦下載 Zoom 用戶端軟體並啟用

3.點選加入會議,輸入會議室 ID 與姓名(學生輸入班級座號姓名,如 103-16 高美女)

4.戴上耳機麥克風測試後開始

(二)我是開會議的人 (須設定線上會議者或者線上開課老師)

1.用 google 帳號註冊美國 zoom 公司

(連線者 100 人現在不限時間) https://zoom.us/

2.開啟會議,提供會議室 ID 與密碼 (可設定不須密碼),邀請與會者連線

3.操作說明

**4**.用於線上教學時,會議中分享電腦桌面,即可線上授課

#### Zoom 免費 100 人視訊會議、遠端控制、白板錄影完整圖解教學